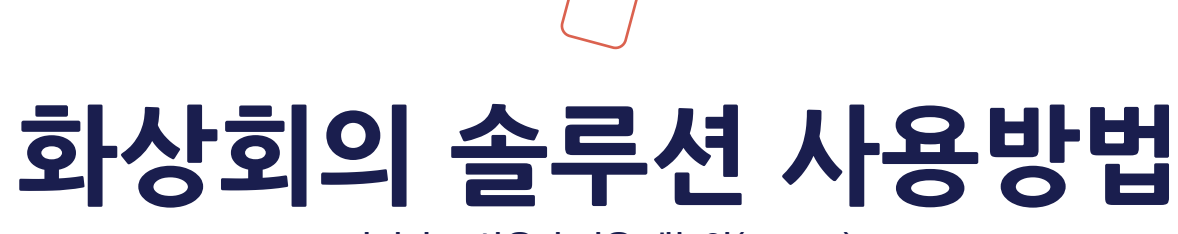

관리자 & 사용자 전용 매뉴얼(ZOOM)

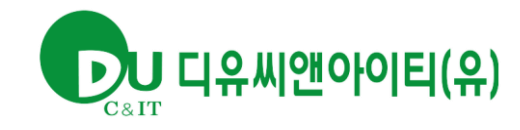

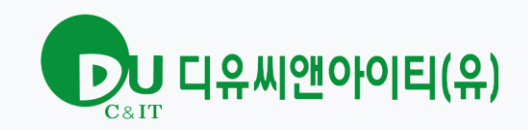

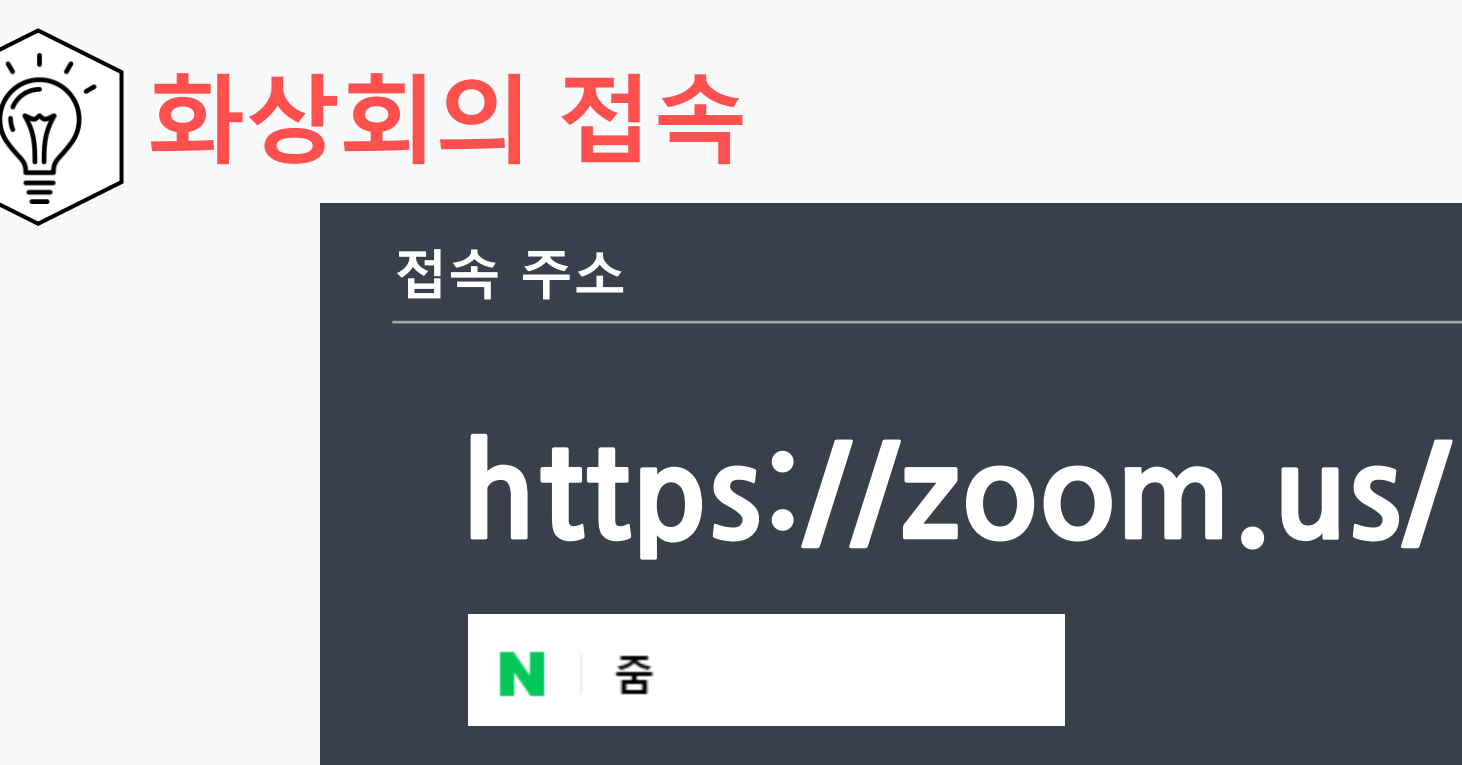

🔜 www.zoom.us 🤉 meetings

Zoom Meetings - Zoom @ প্রথম

We Are a Leader — for the Fifth Consecutive Year! 2020 Gartner Magic Quadrant for Meeting Solutions. Read the Report Simplified video conferencing and messaging across any device Unparalleled usability Enable quick adoption with meeting capabilities that make it easy to start, join, and collaborate across any device. Join...

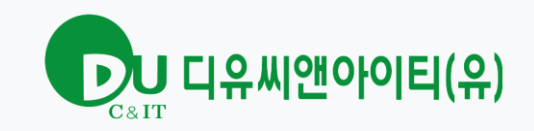

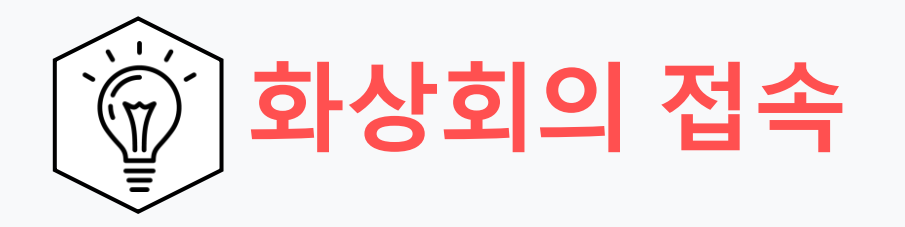

#### 제공된 계정을 통하여 로그인 하시면 됩니다.

로그인

이메일 주소

이메일 주소

비밀번호

비밀번호 잊어버리셨습니?

Zoom은 reCAPTCHA로 보호되며, 개인정보 보호정책 및 서비스 약관이 적용됩니다.

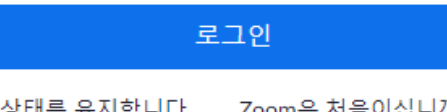

✓ 로그인 상태를 유지합니다. Zoom은 처음이십니까? 무료 가입

| Or sign in with |        |          |  |
|-----------------|--------|----------|--|
| ٩               | G      | 0        |  |
| SSO             | Google | Facebook |  |

나는 가입을 통해 개인정보 처리방침 및 이용 약관에 동의합니다.

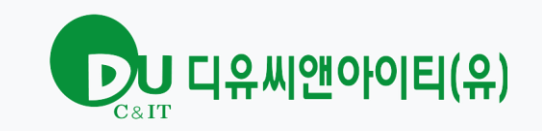

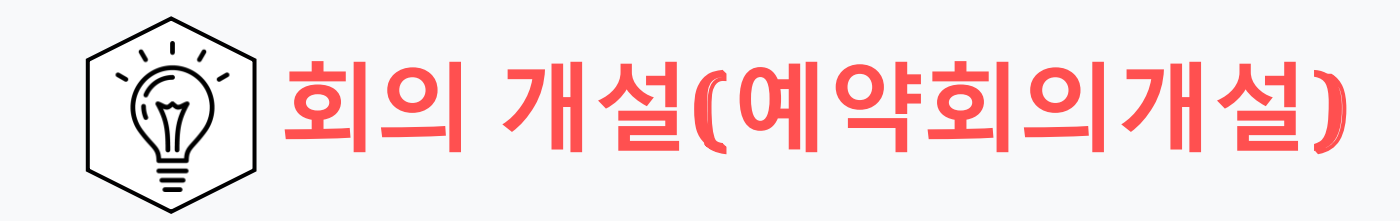

## 예약 회의 개설

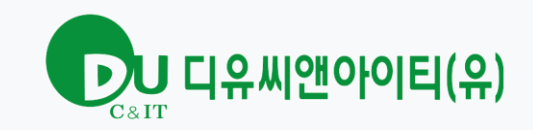

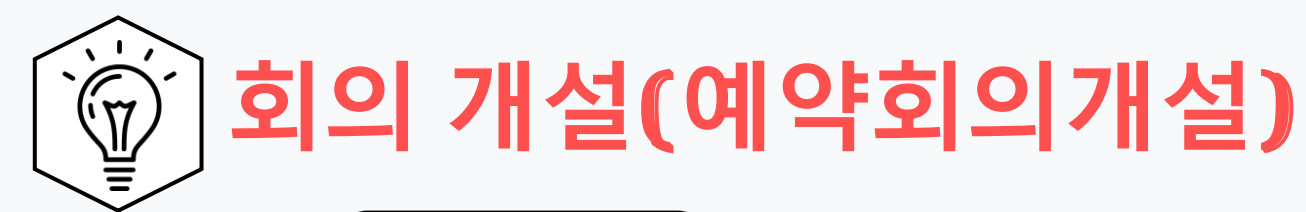

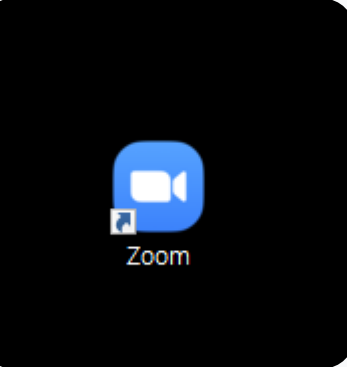

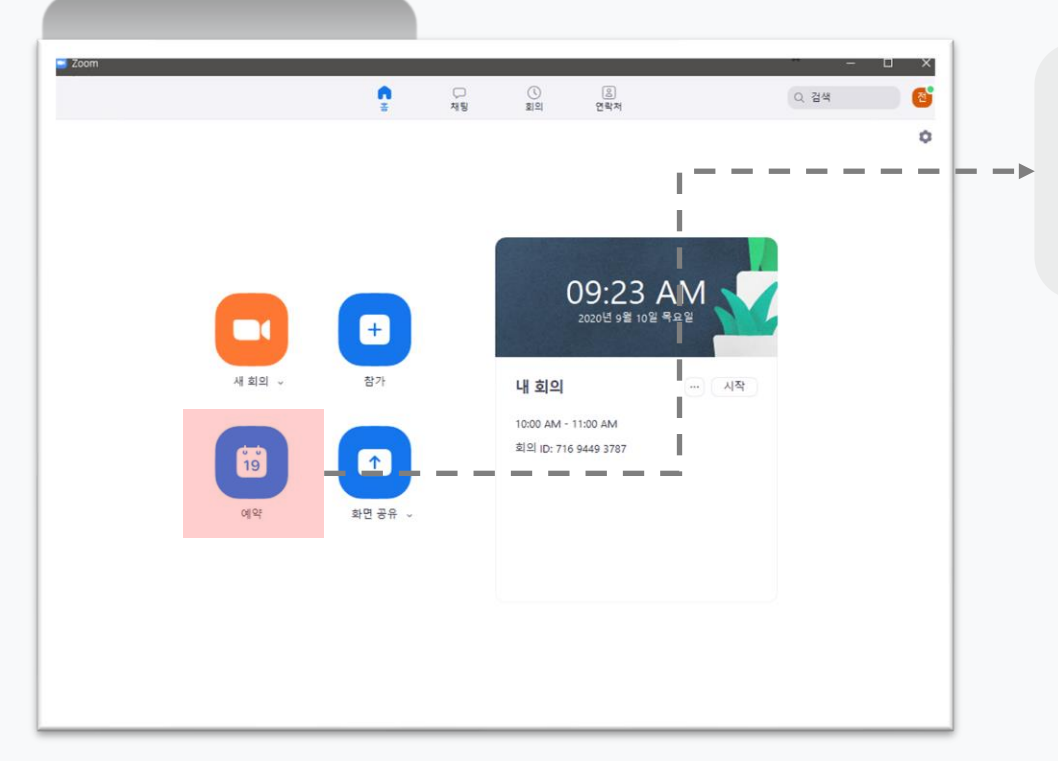

줌 프로그램 실행이후. [예약] 버튼을 누르면 회의를 예약 할 수 있습니다.

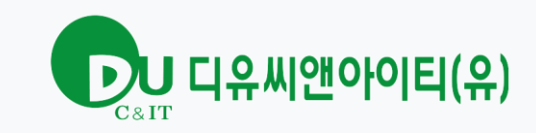

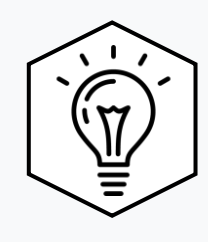

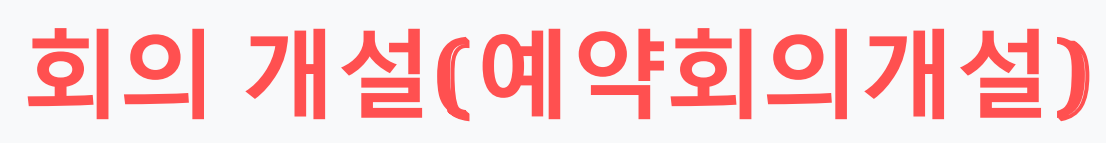

| 회의 예약 X                                                                                           |                                         |                                                    |
|---------------------------------------------------------------------------------------------------|-----------------------------------------|----------------------------------------------------|
| <b>회의 예약</b><br><sup>주제</sup>                                                                     | →                                       | 회의의 제목을 입력합니다.                                     |
| 전남인적자원개발위원회 (회의용)의 Zoom 회의<br>시작: 목 9월 10, 2020 		 10:00 오전<br>기간: 0시간 		 30 분<br>도둘이 회의 표준시간대:서울 | <sup>1</sup><br> +<br> <br><sup>1</sup> | 회의 시작 날짜와 시간을<br>입력합니다.                            |
| 회의 ID<br>자동으로 생성 이 개인 회의 ID 912 602 7935                                                          |                                         |                                                    |
| 보안<br>같 암호 8SLcTu ⑦ ✓ 대기실 비디오<br>호스트: 취기 ○ 끄기 참가자: ○ 켜기 ○ 끄기 캘린더 ⑦ Outlook ○ Google 캘린더 ○ 기타 캘린더  | →<br> <br>                              | 처음 참가자 입장시 자동으로 비디오<br>(웹캠 화면을 켜는지 끄는지 여부입<br>니다.) |
| 고급 옵션 ~                                                                                           | 1                                       | 저장 버튼을 누르면 예약이 완료됩니<br>다.                          |
| ■ Zoom - 회의 예약 X ○ 예약 중                                                                           | <br>!>                                  | 해당화면이 나타나면 정상적으로<br>예약이 되는 중 입니다.                  |

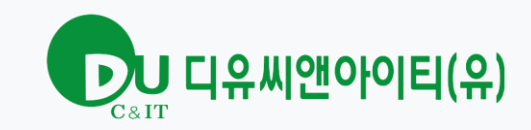

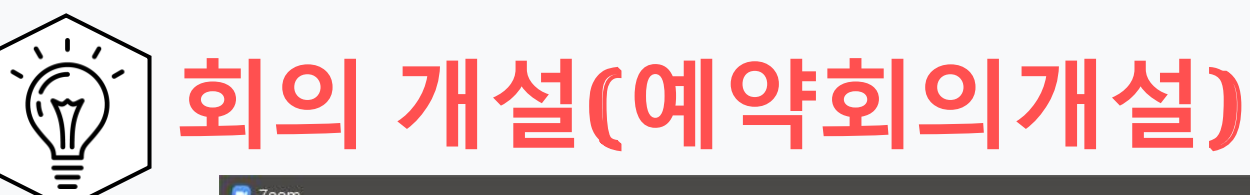

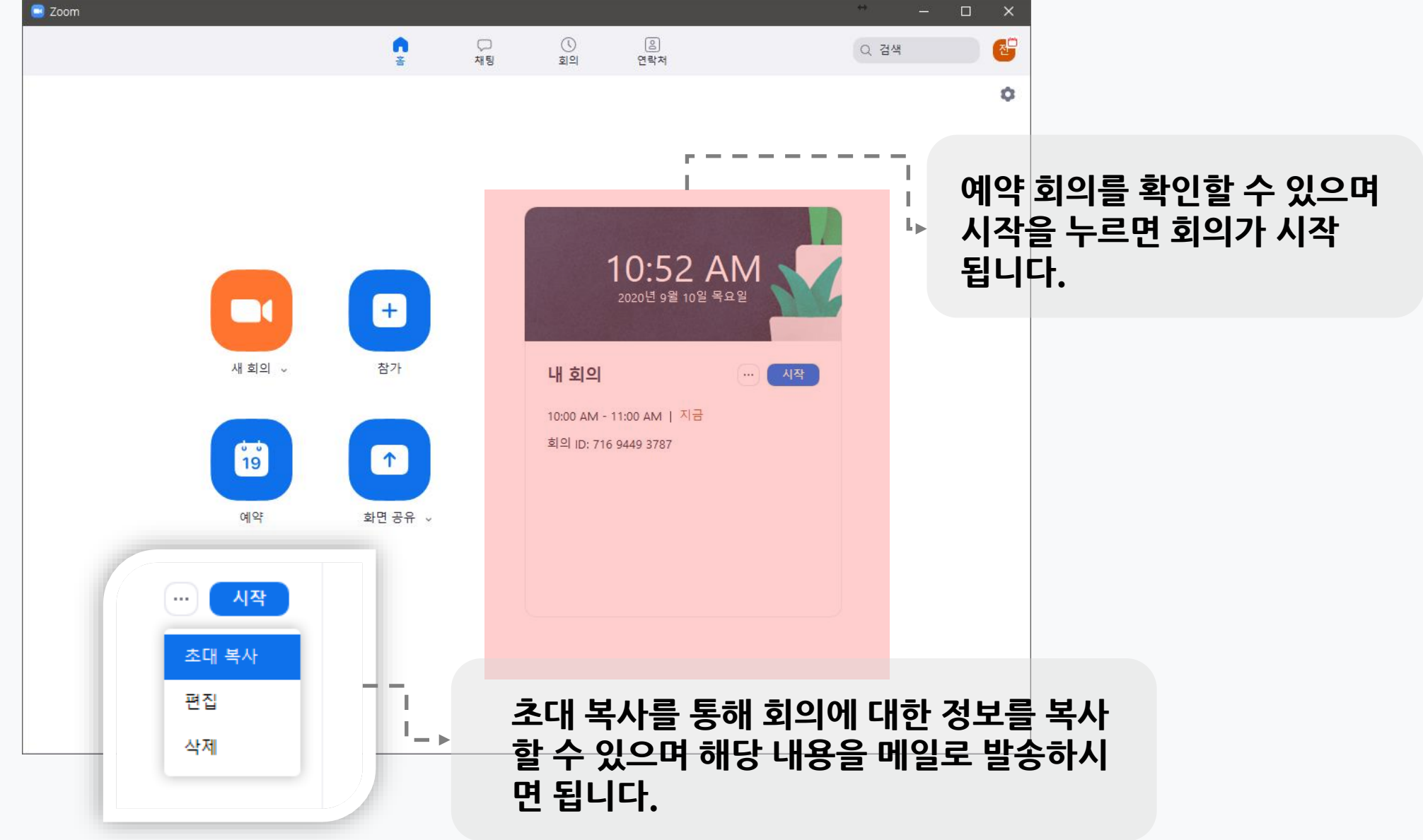

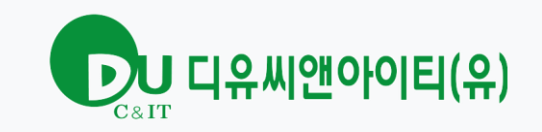

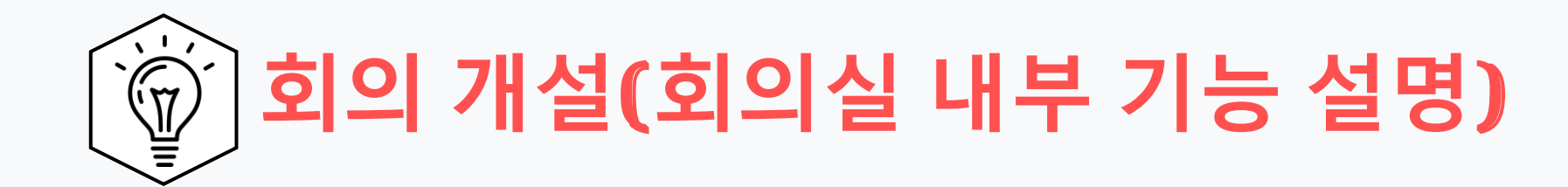

## 화상회의실 내부 기능 설명

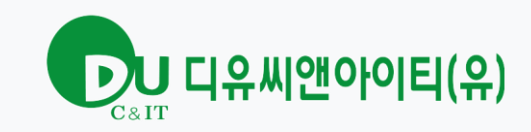

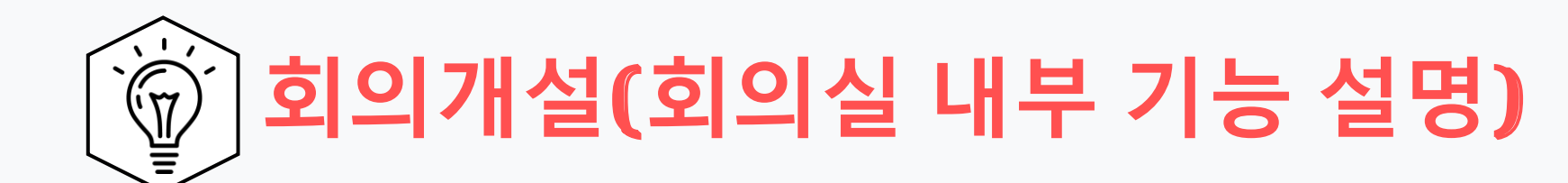

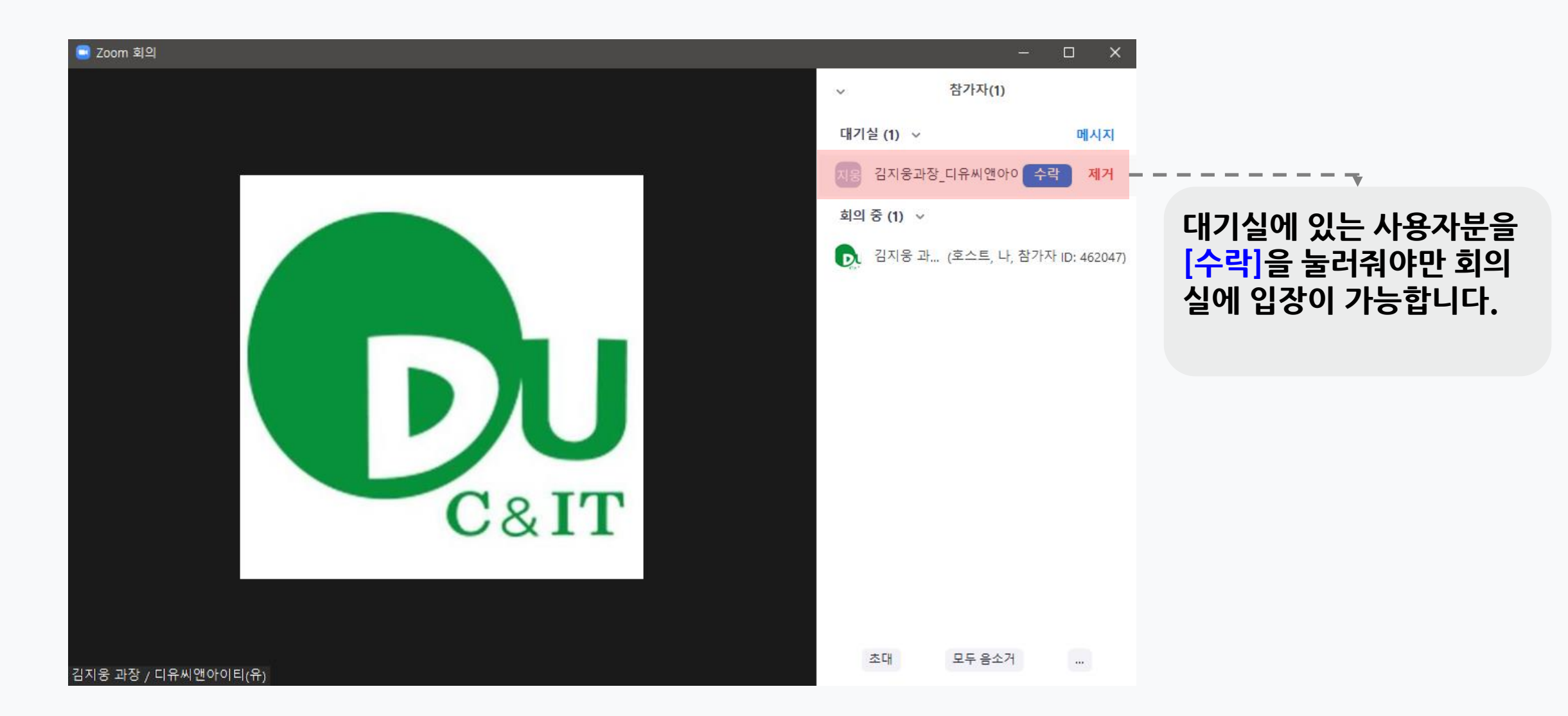

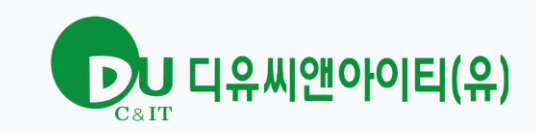

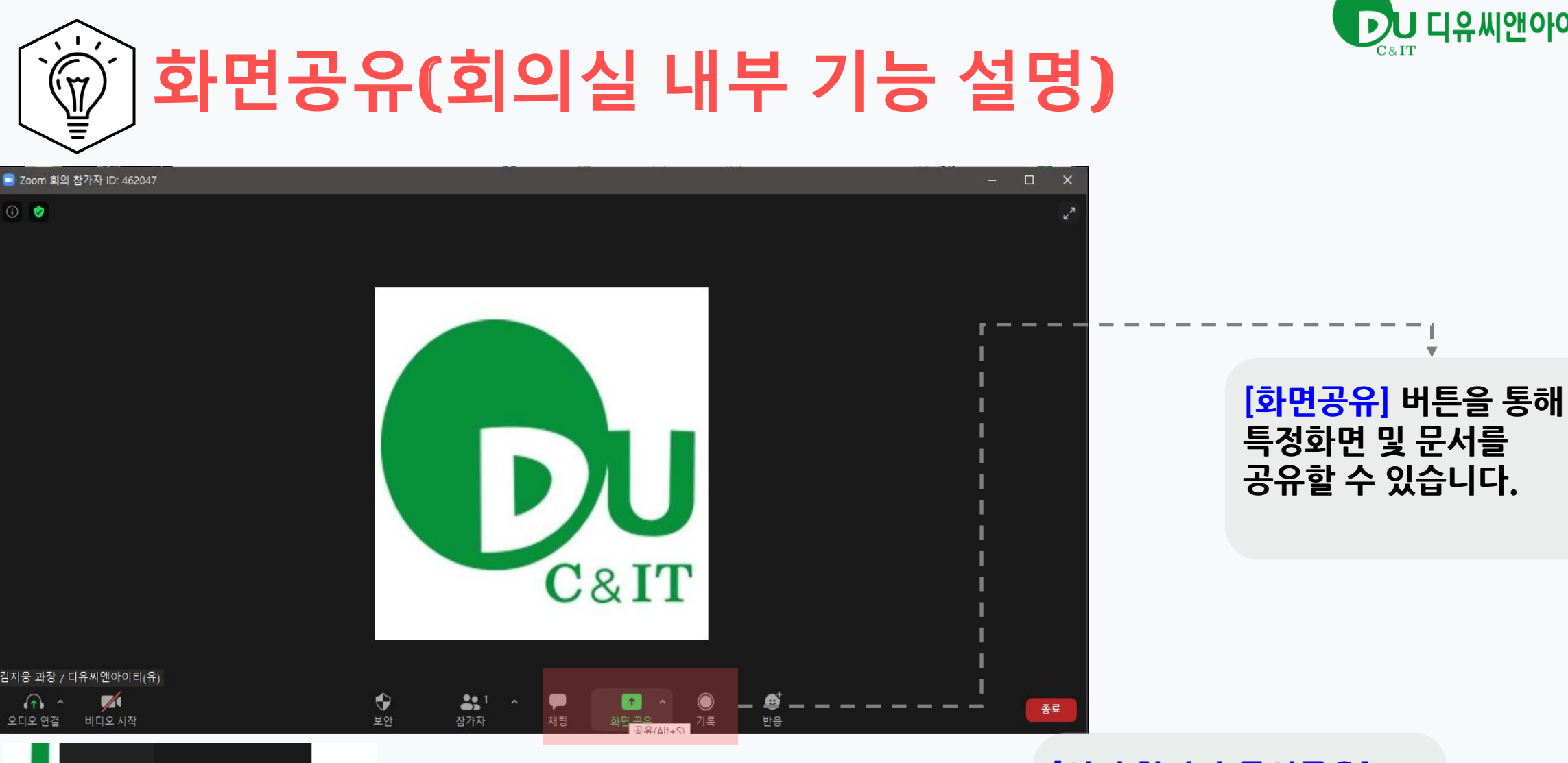

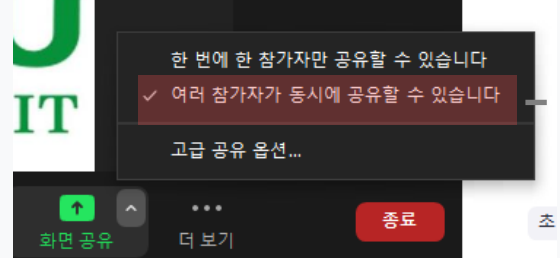

[여러 참가자 동시공유]. 선택 시 다른 참가자가 자신의 화면을 공유할 수 있습니다.

### [참가자] 버튼을 클릭 시 참가자 목록과 초대를 보낼 수 있습니다.

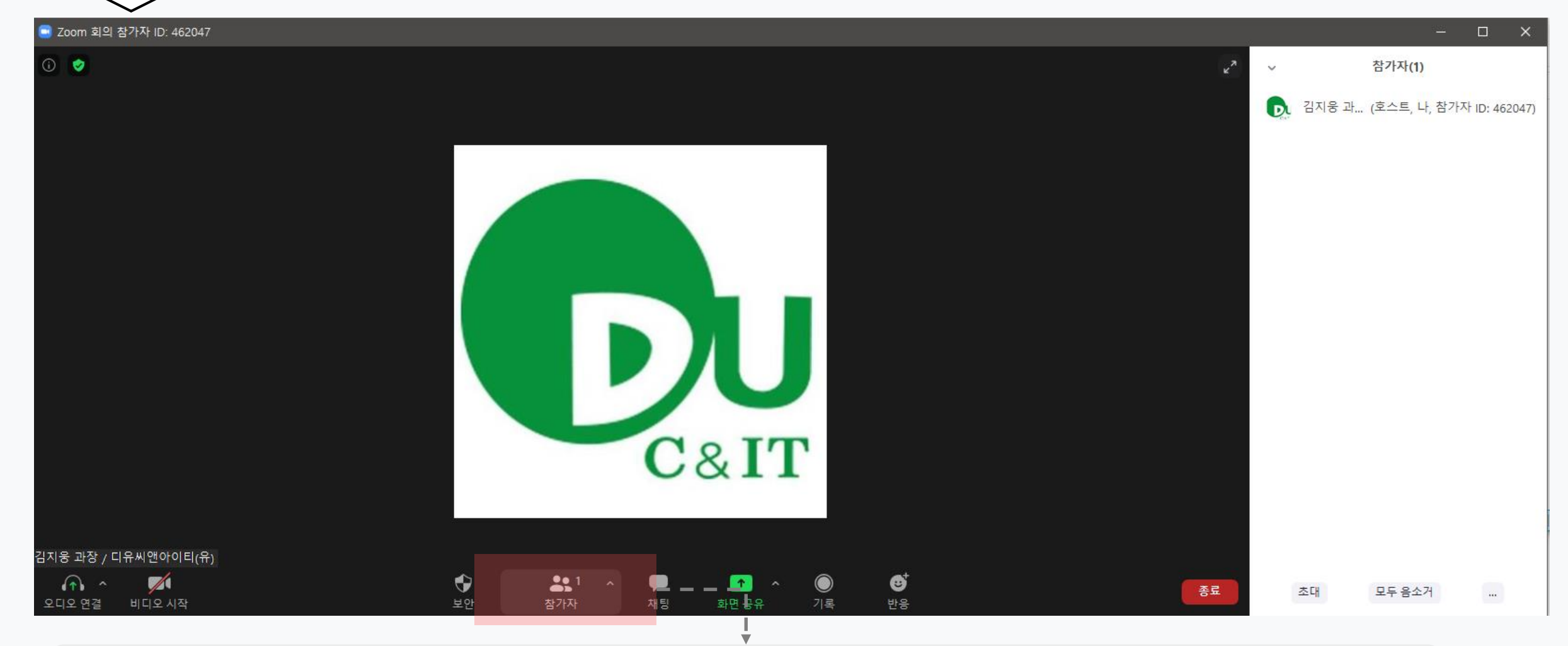

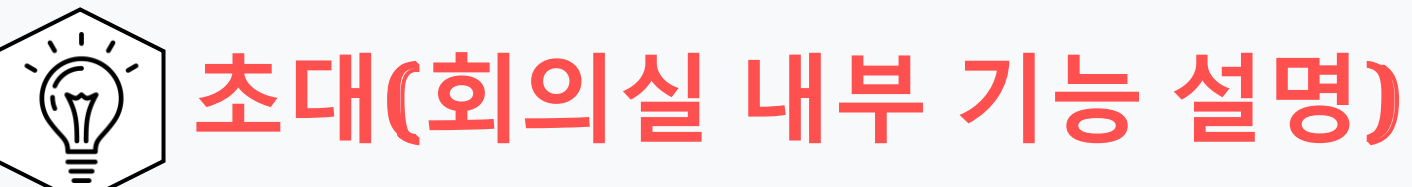

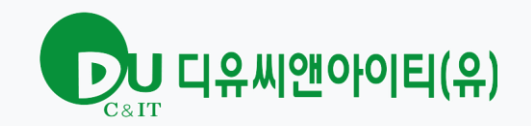

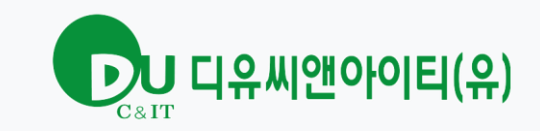

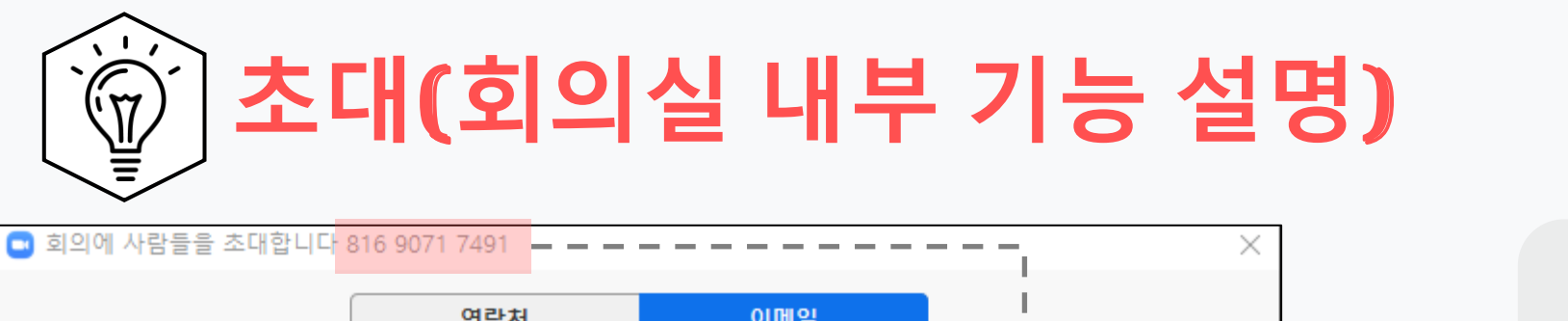

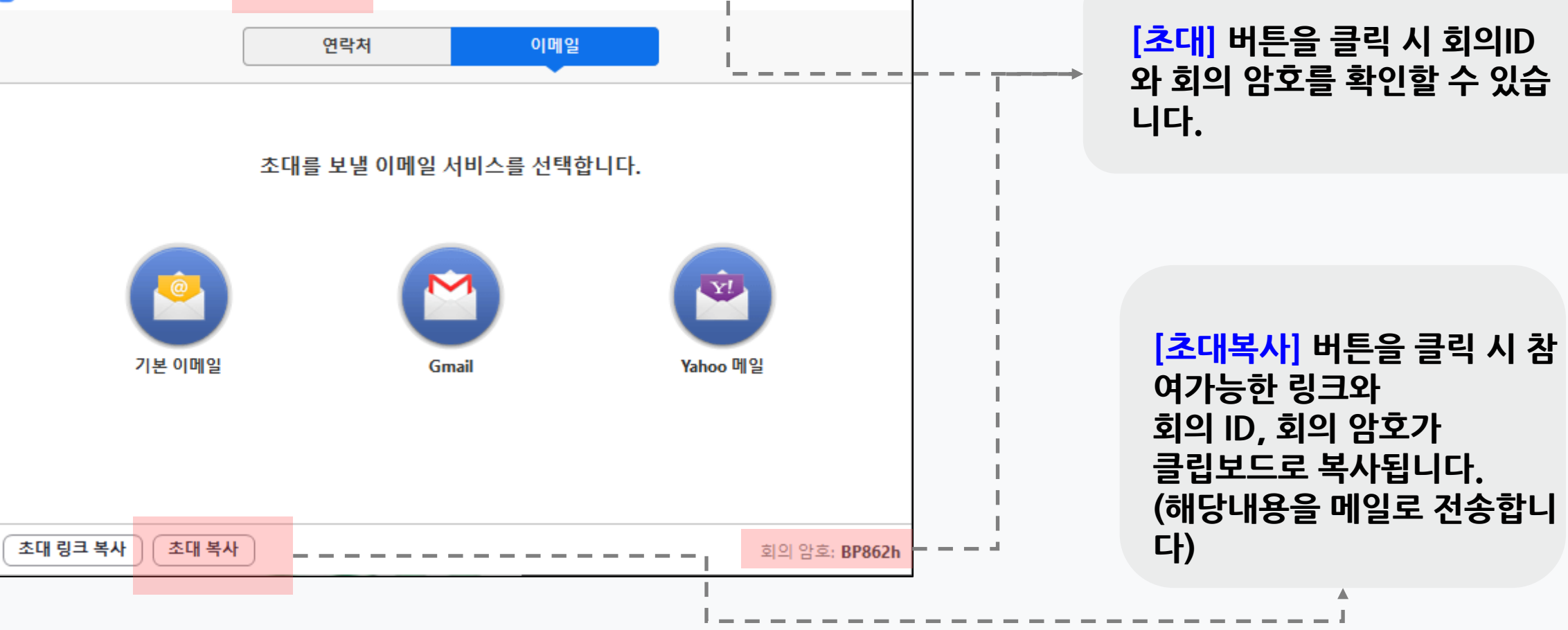

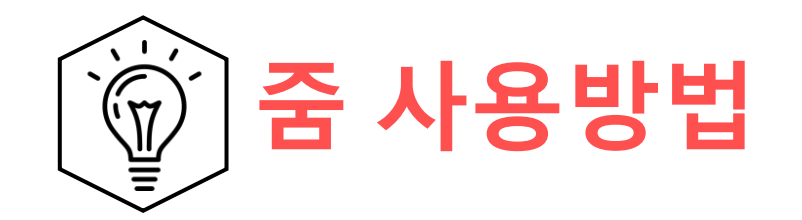

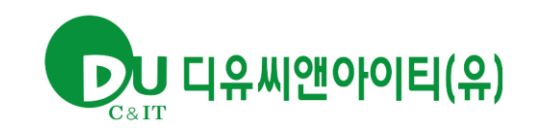

# 줌 세부 사용방법 (공식 홈페이지)

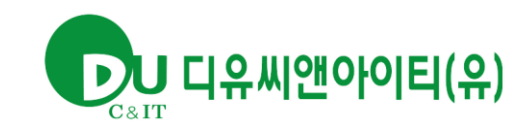

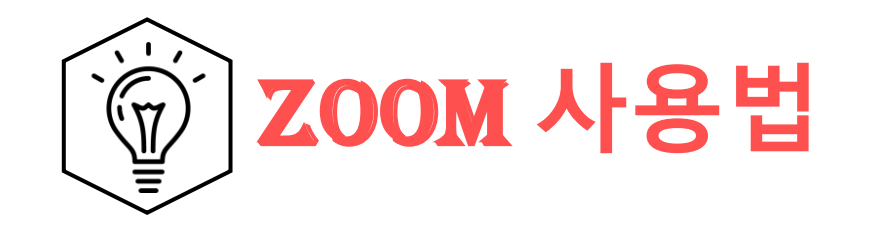

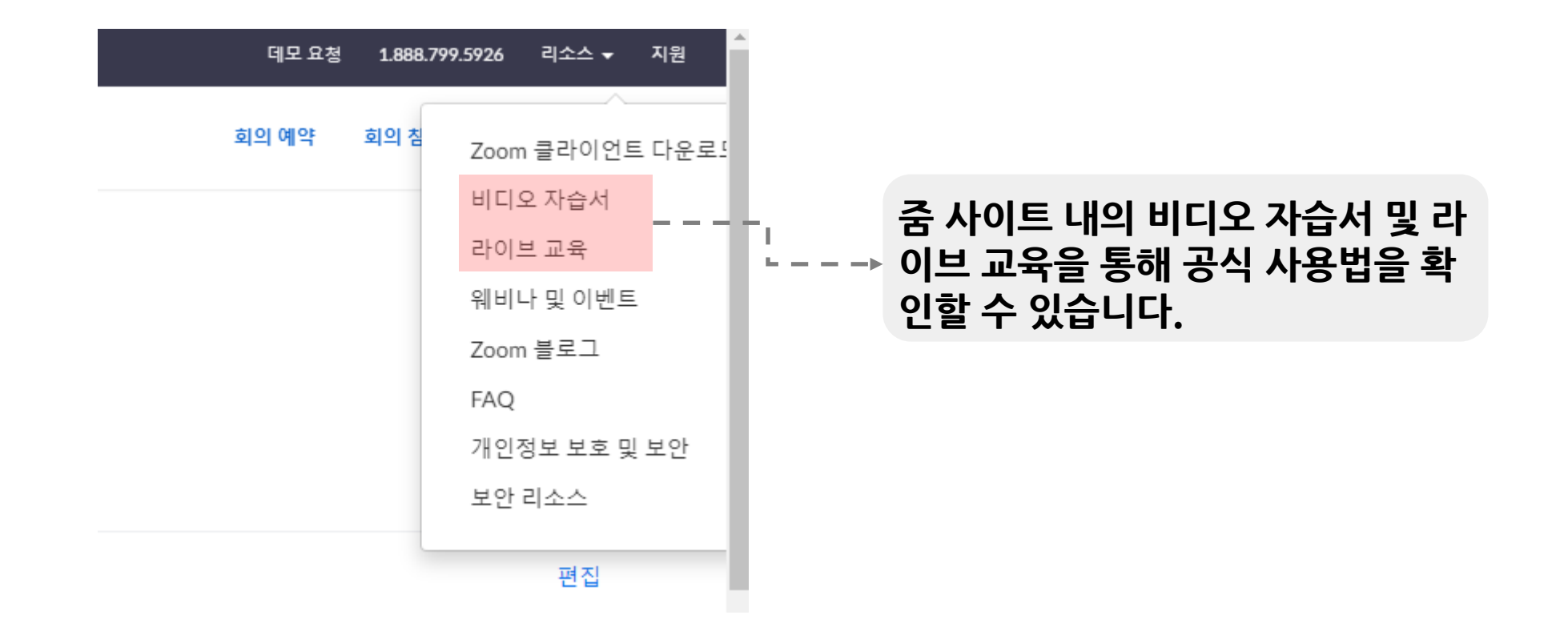

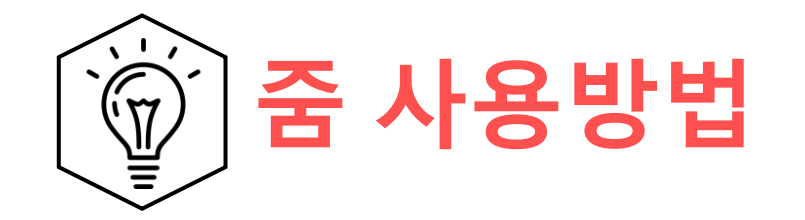

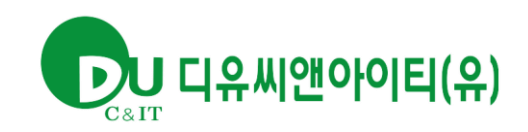

## 클라이언트 사용방법

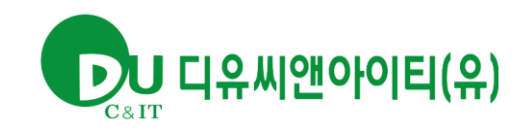

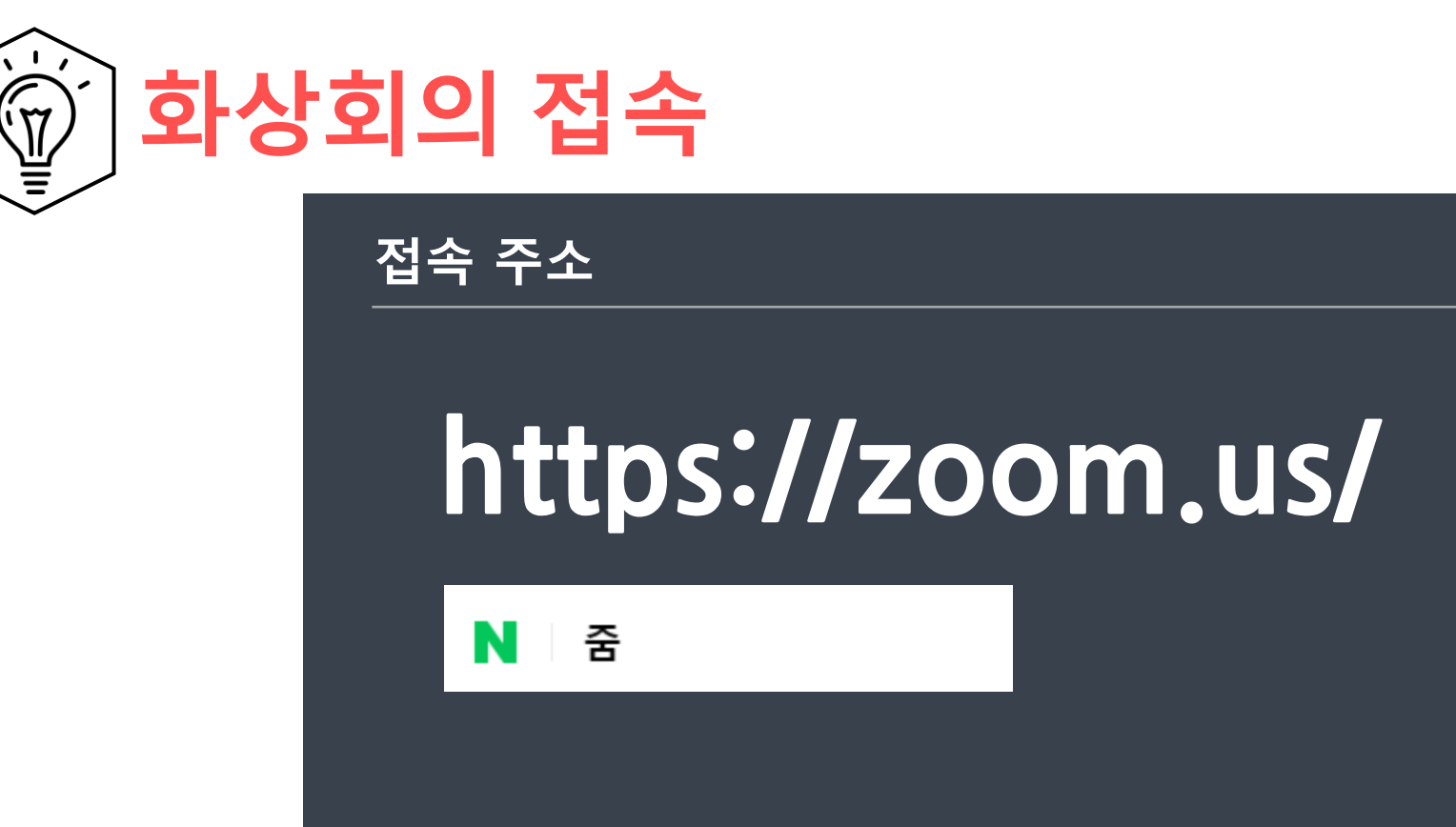

💷 www.zoom.us 🤉 meetings 👘

Zoom Meetings - Zoom @ প্রথম

We Are a Leader — for the Fifth Consecutive Year! 2020 Gartner Magic Quadrant for Meeting Solutions. Read the Report Simplified video conferencing and messaging across any device Unparalleled usability Enable quick adoption with meeting capabilities that make it easy to start, join, and collaborate across any device. Join...

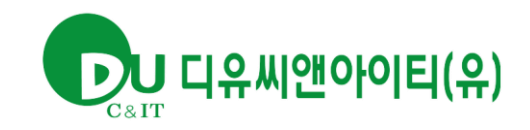

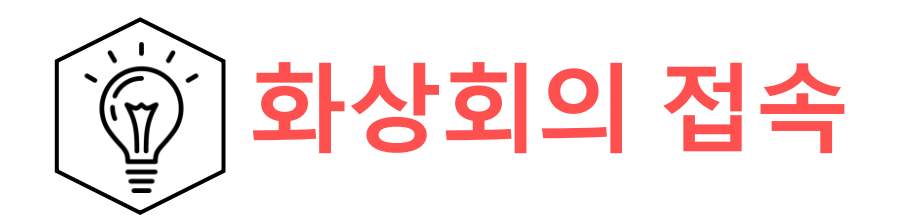

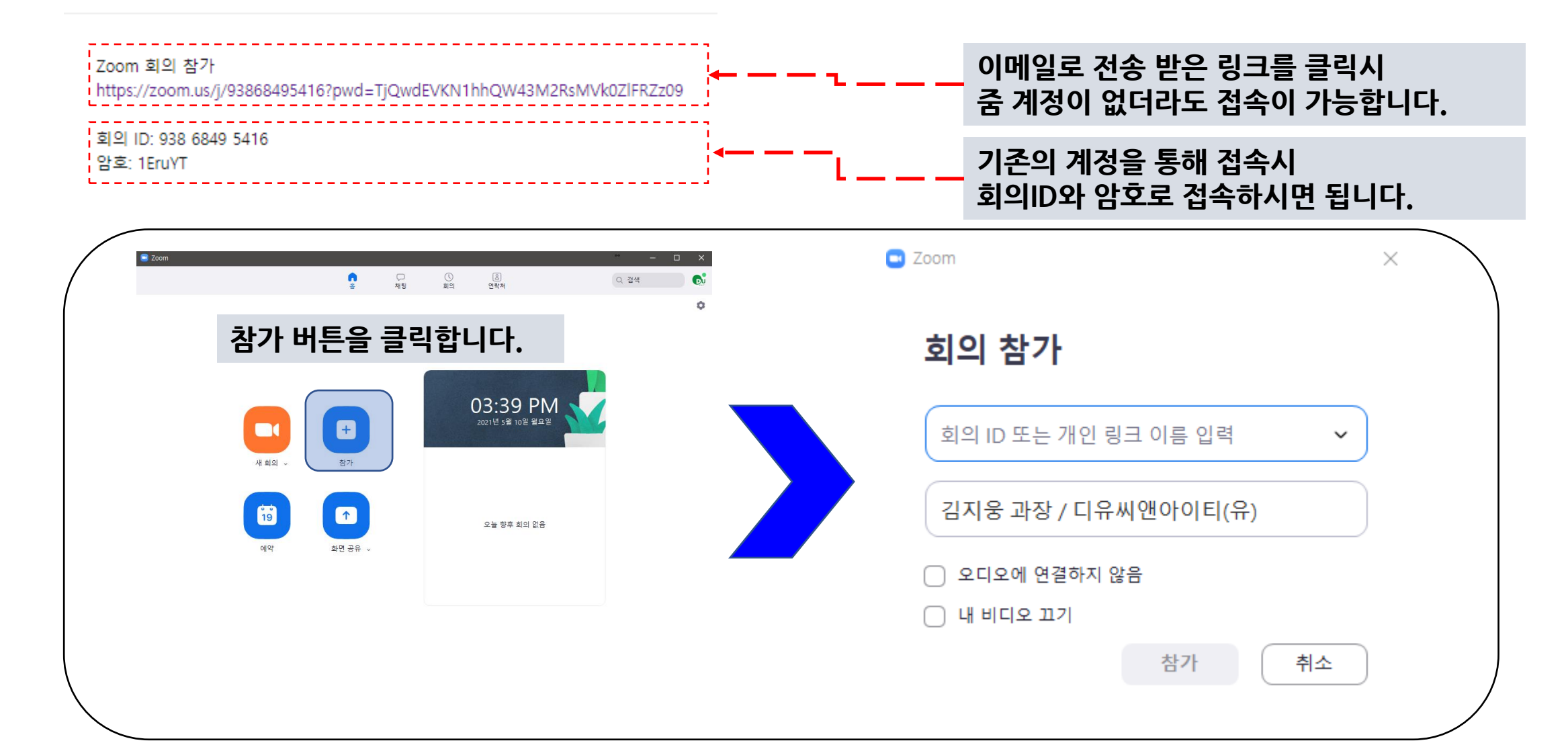

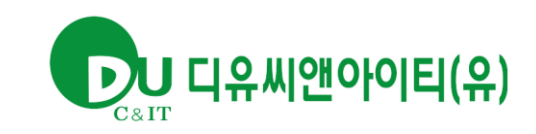

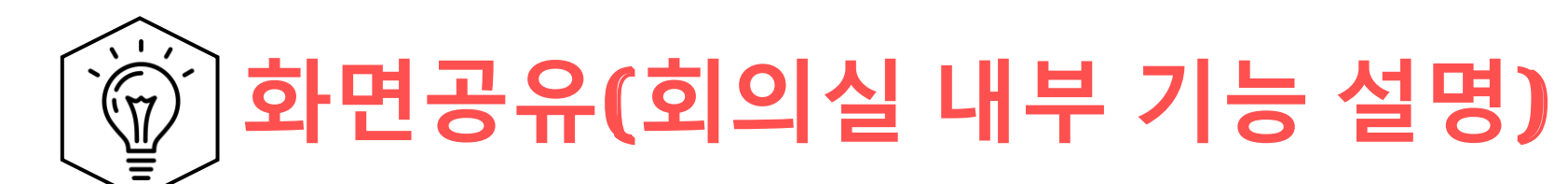

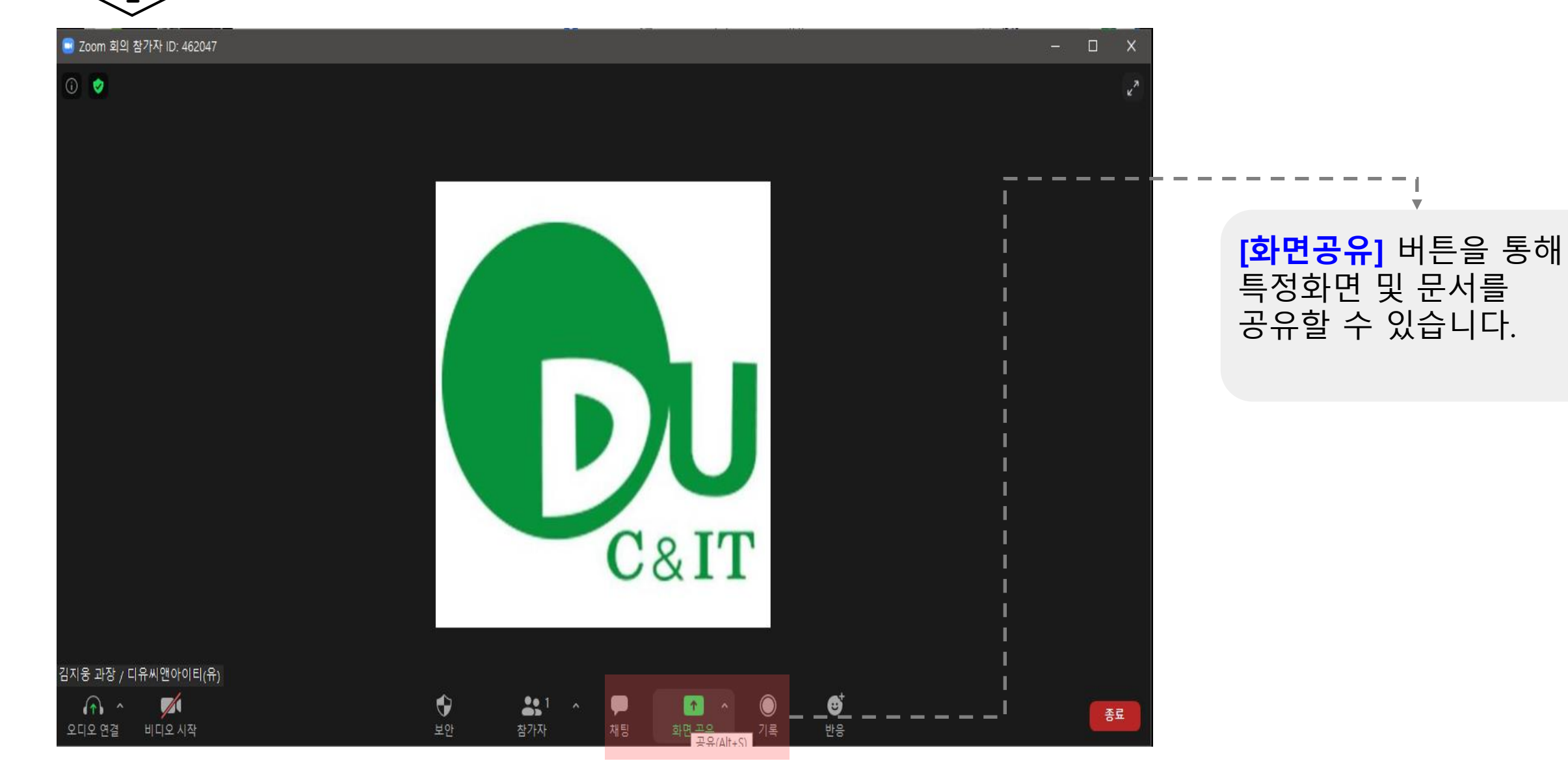

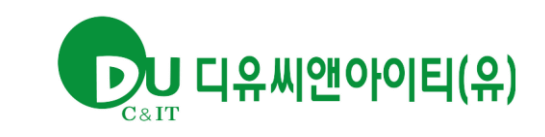

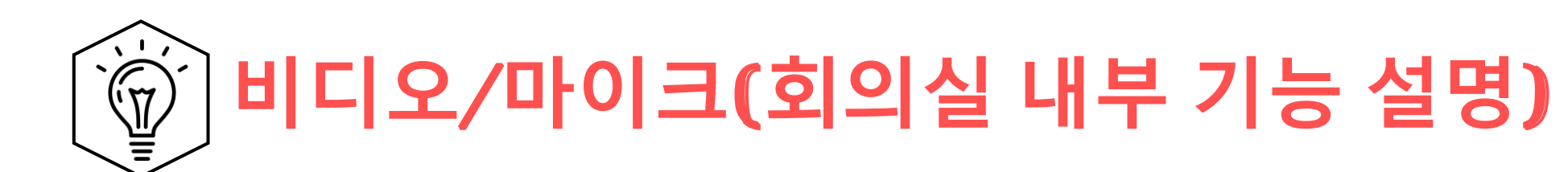

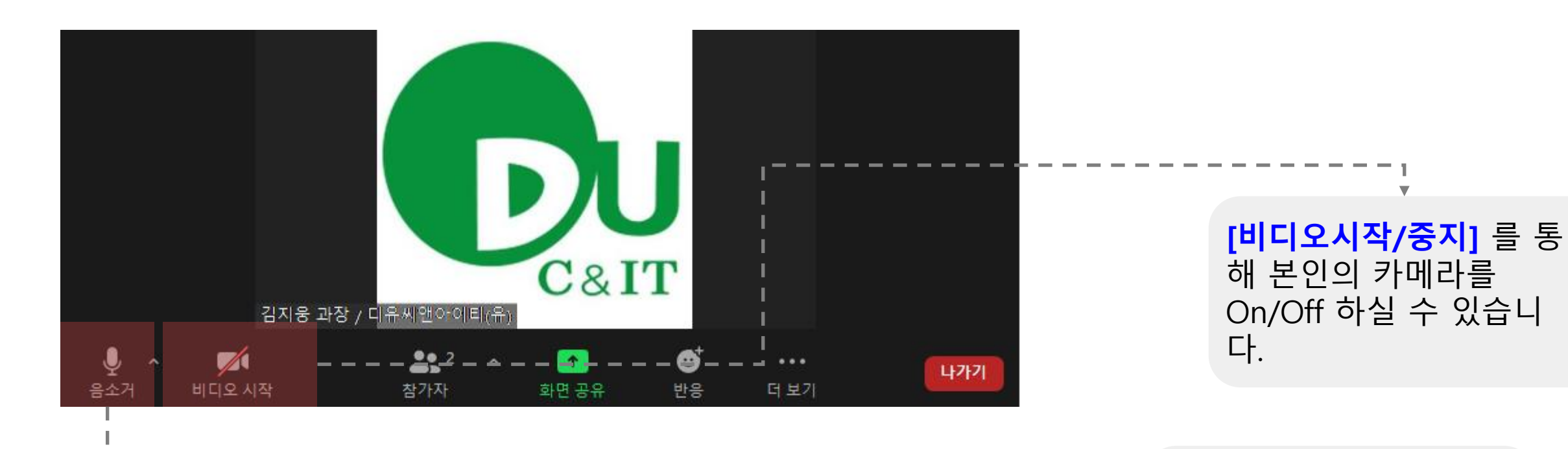

[음소거] 를 통해 본인의 마이크를 On/Off 하실 수 있습니다.